# GoogleClassroom

クラスを作成する

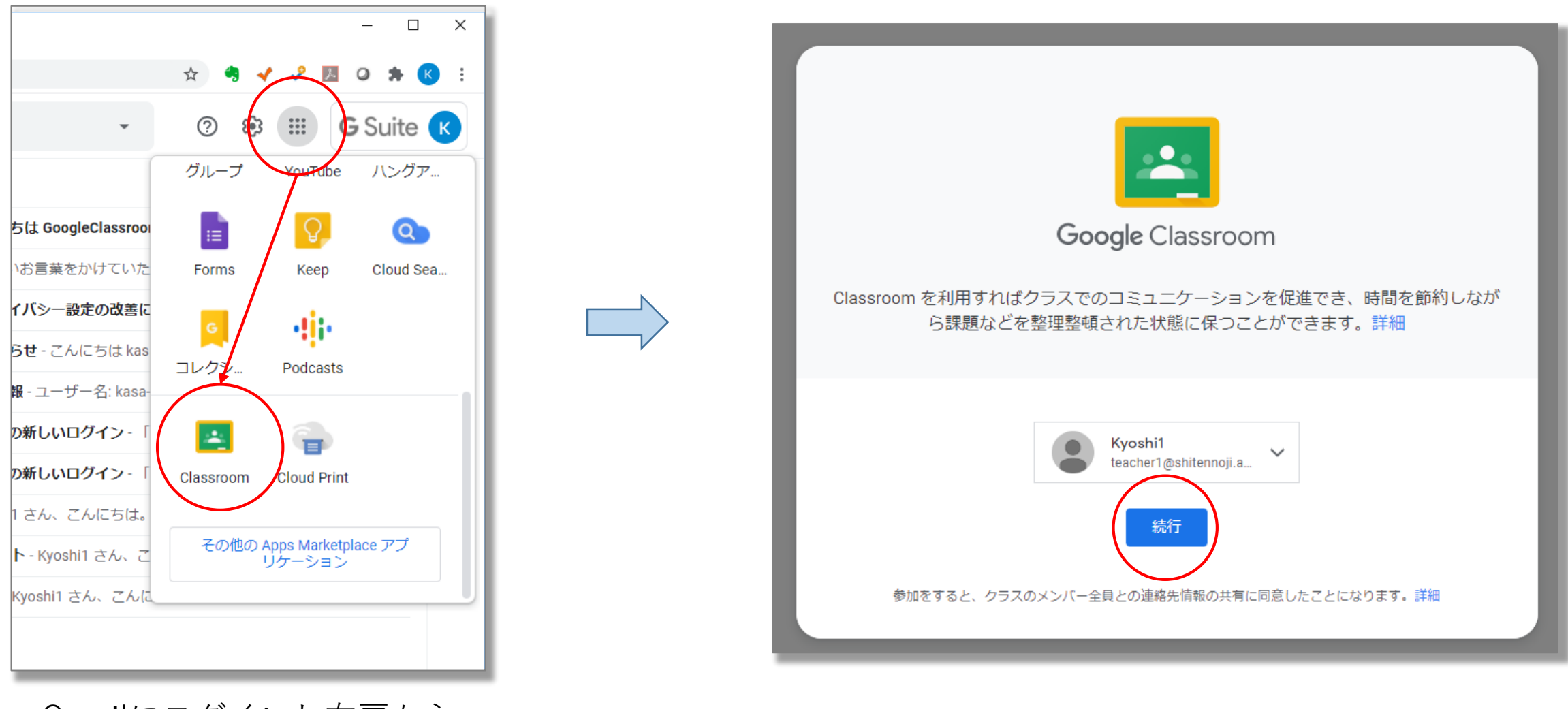

Gmailにログインし右肩から 「Classroom」を選択します。

「続行」をクリック

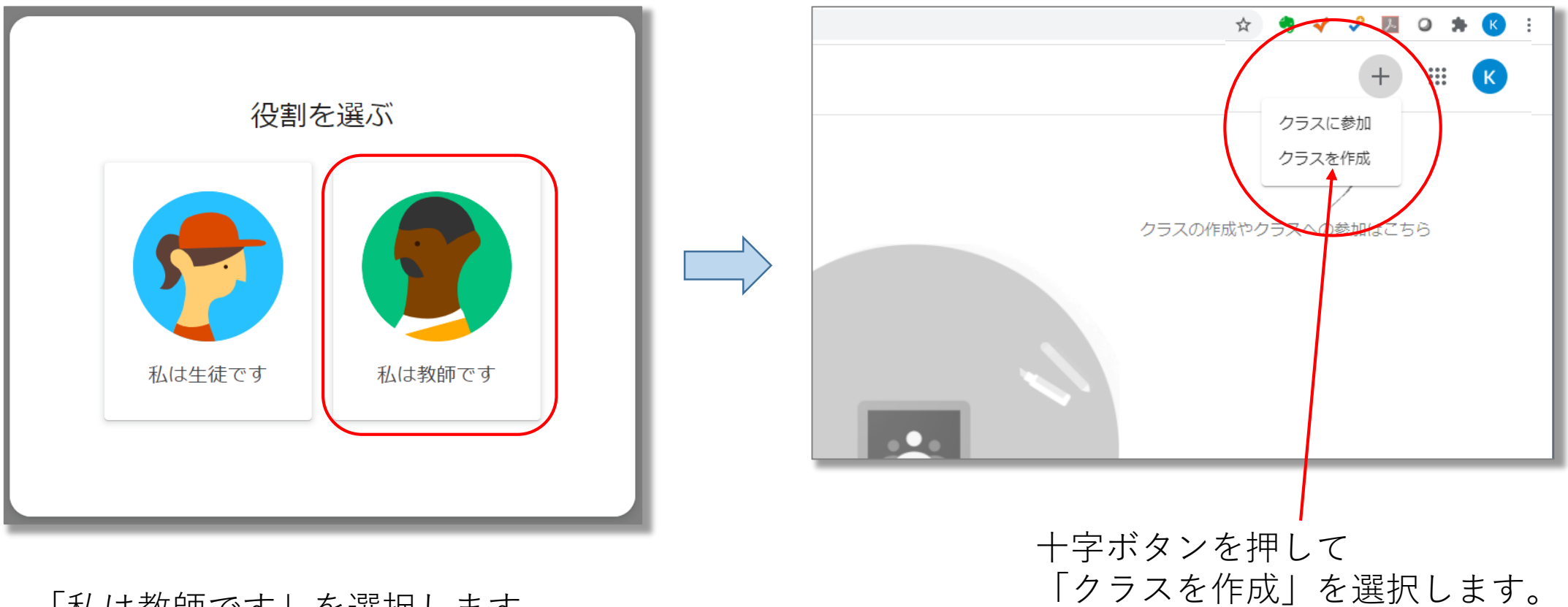

「私は教師です」を選択します。

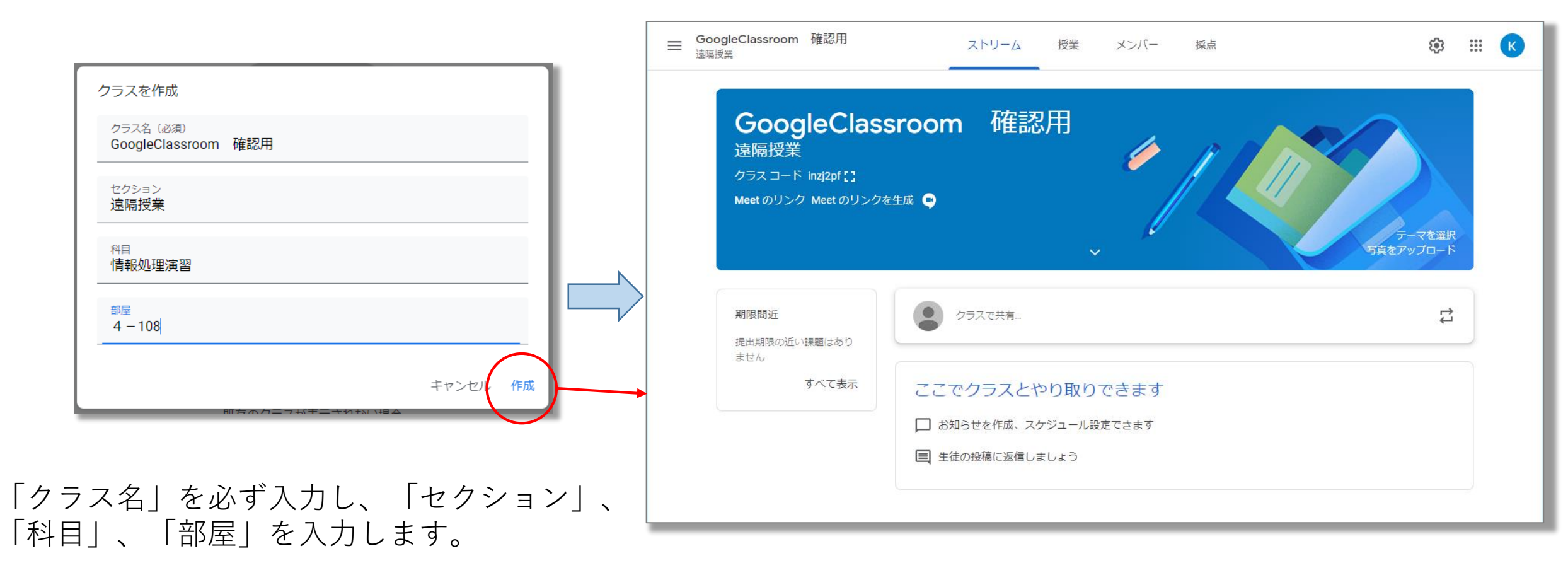

既存のシステムとは連携していませんので、 各自で使いやすい名称を入力してください。

「GoogleClassroom」が作成されます。

## 学生を登録する

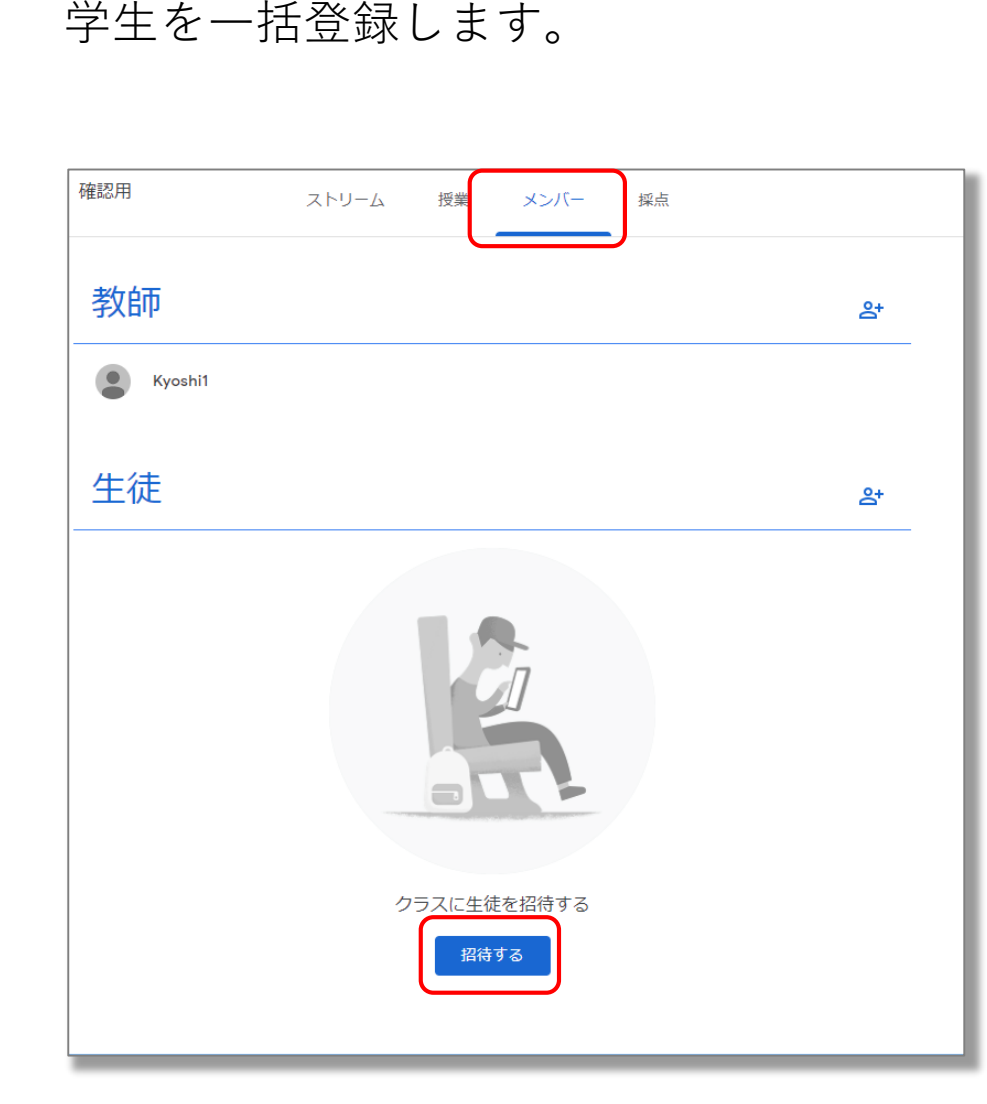

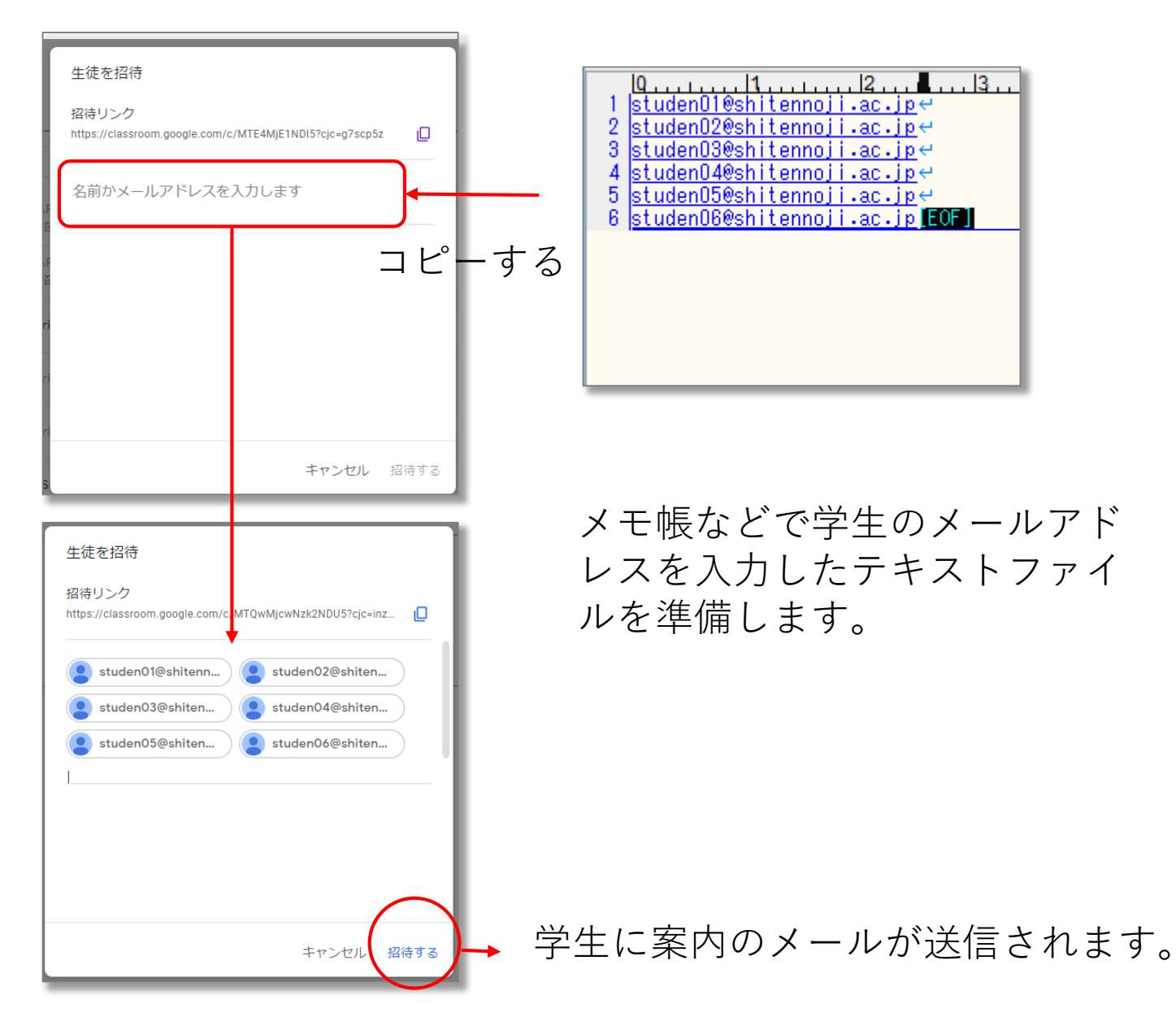

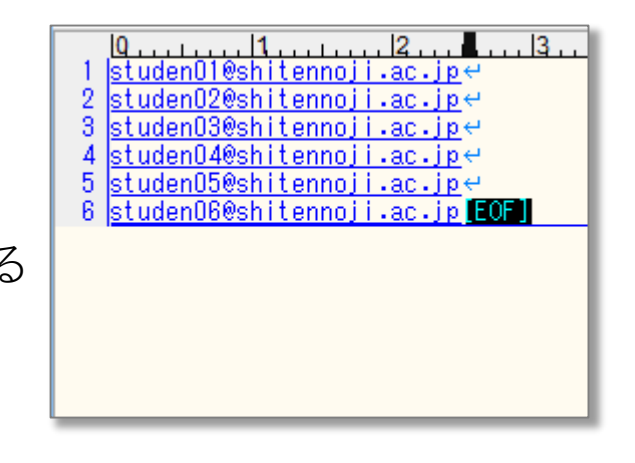

メモ帳などで学生のメールアド レスを入力したテキストファイ ルを準備します。

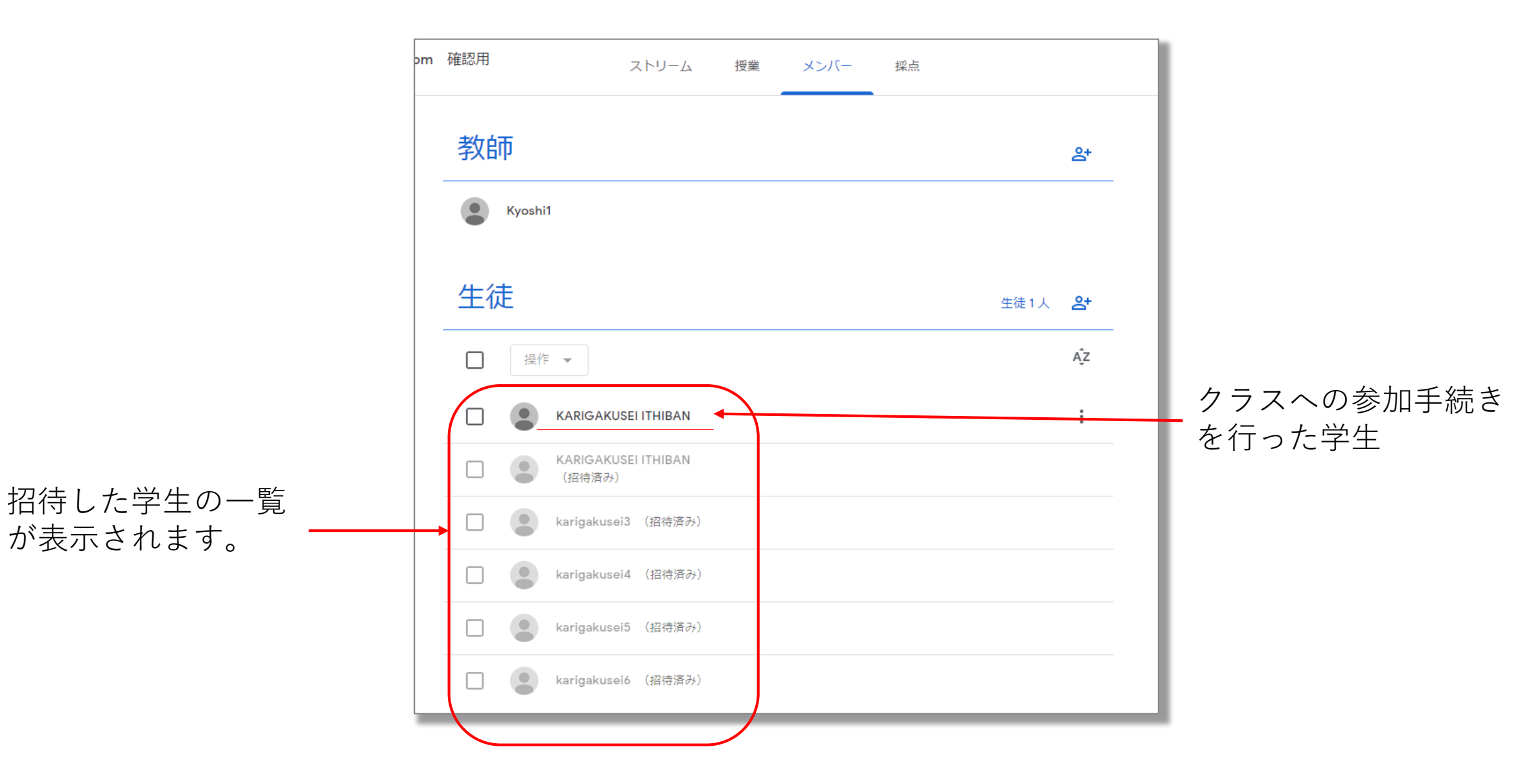

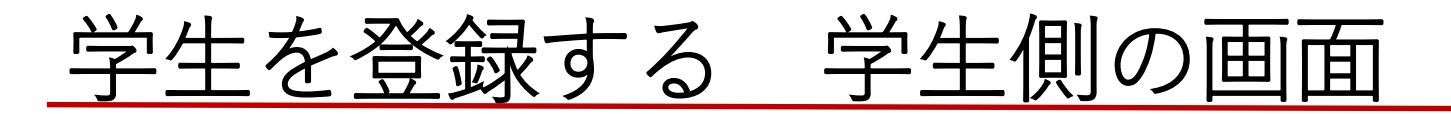

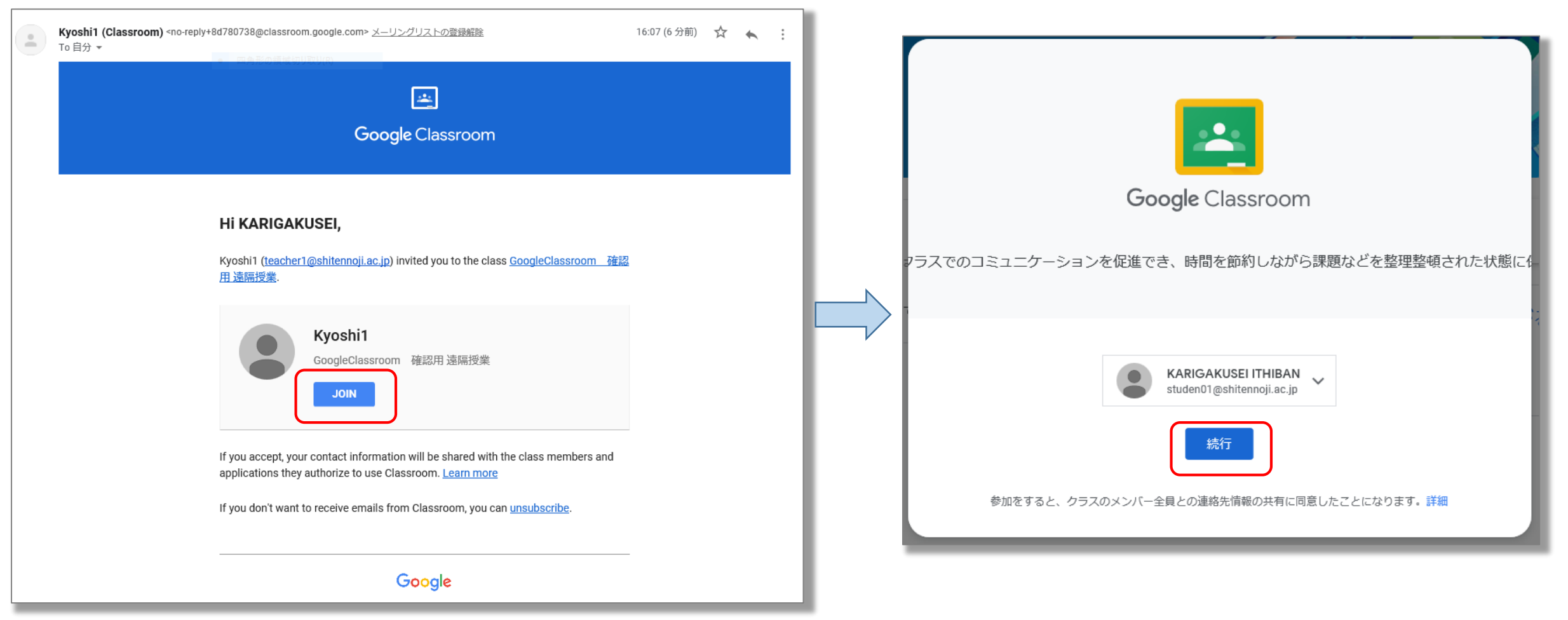

学生にはクラスへの招待メールが届きます。

「JOIN」をクリックしてクラスに参加します。

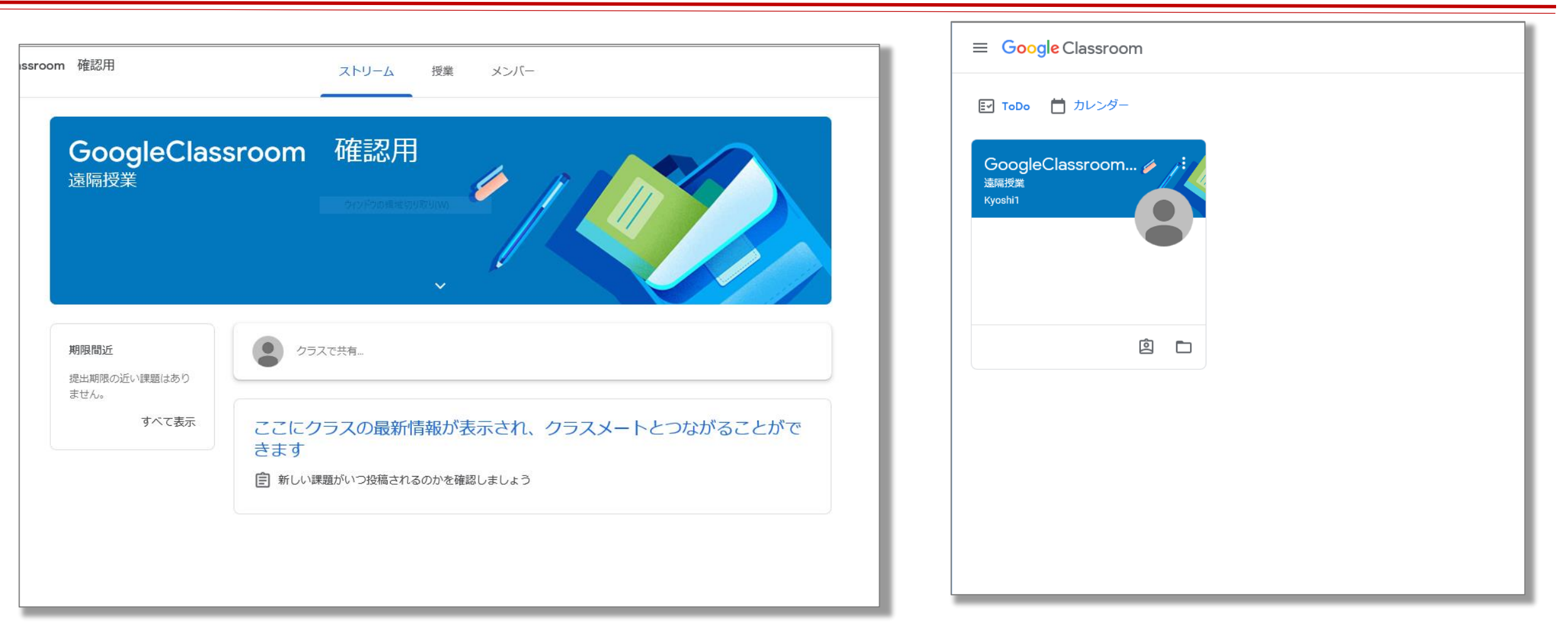

クラスに参加しました。

GoogleClassroomのホーム画面には 参加しているクラスが並びます。

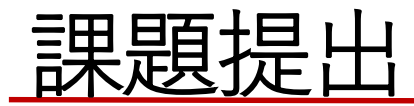

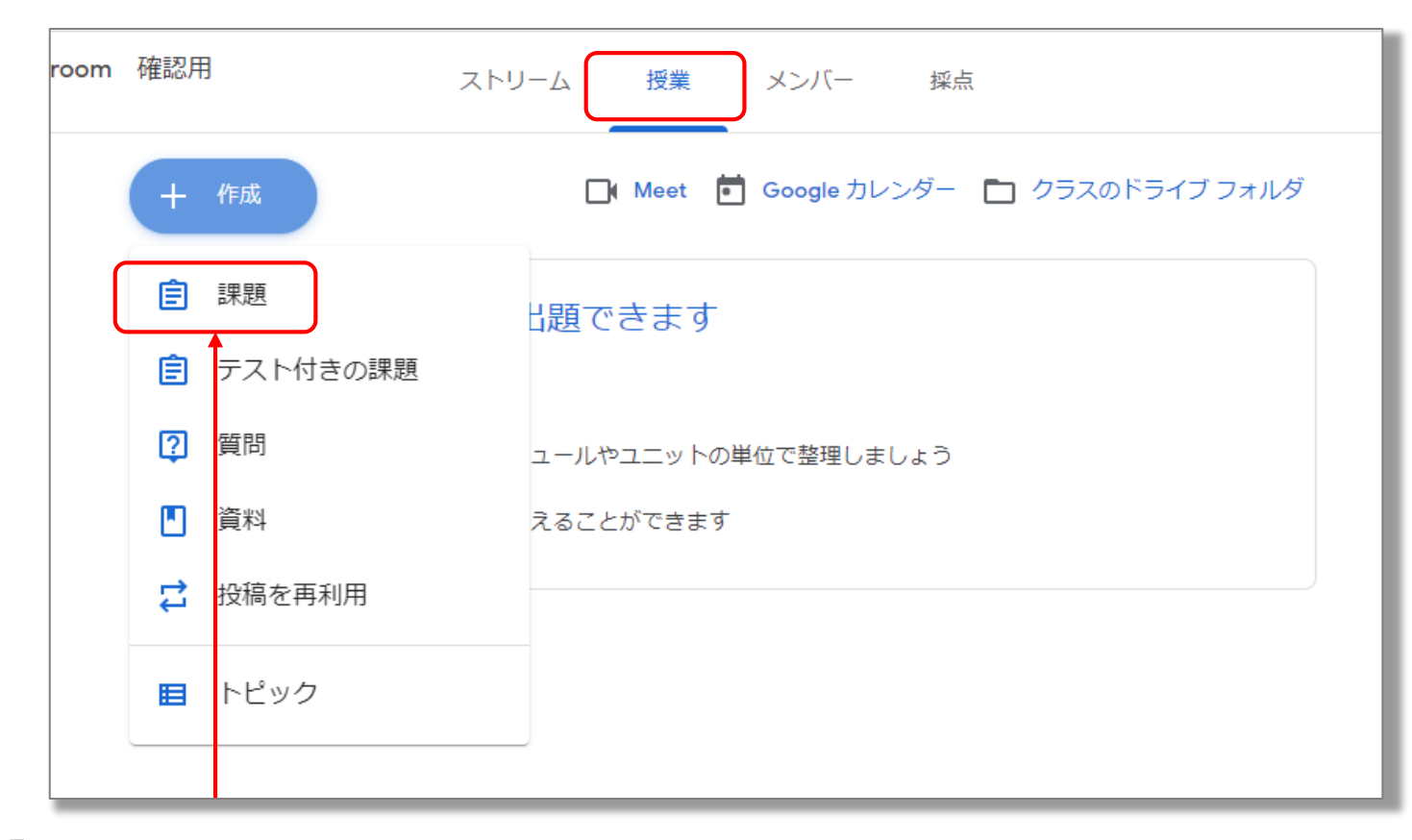

「授業」を選択市、作成の 中から「課題」をクリック します。 Googleドキュメント

Googleにはブラウザ版のワープロソフトや表 計算ソフトがあります。

ワープロ->ドキュメント(Word) 表計算->スプレッドシート(Excel) プレゼン->スライド(PowerPoint)

これらの機能との親和性が高い仕組みになっています。

### 課題を作成する

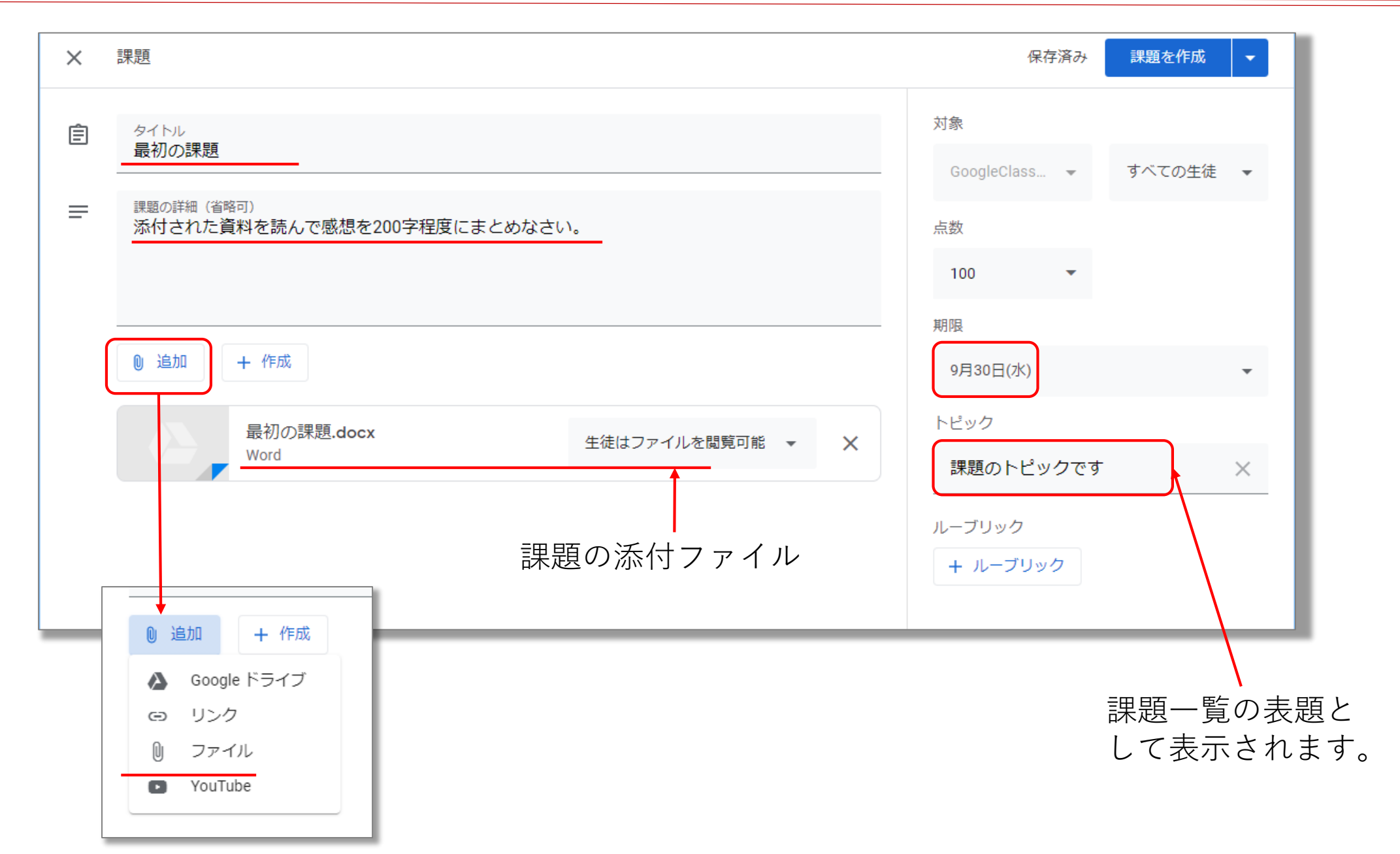

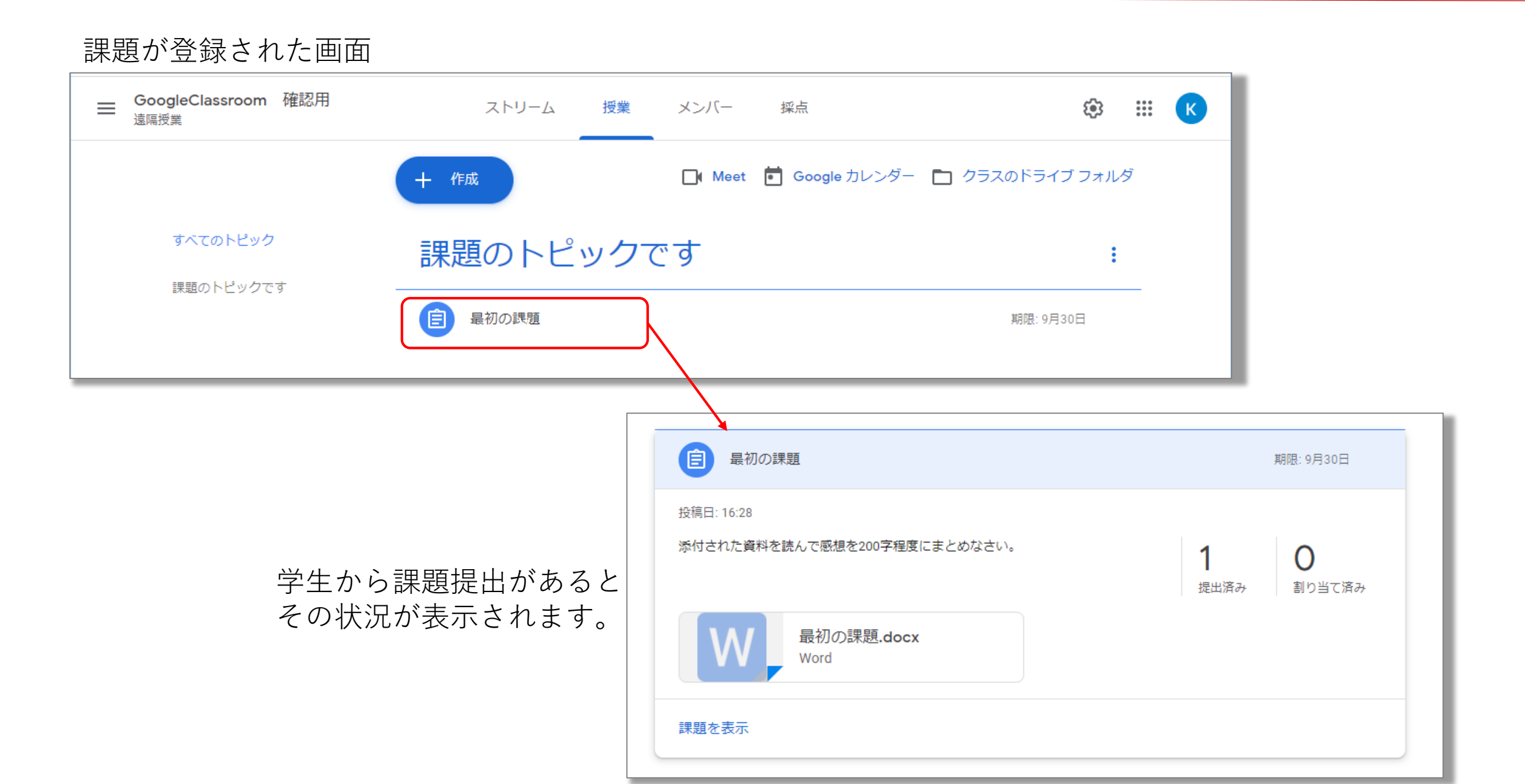

課題の提出 学生側

#### 課題が提出されたことが通知されます。

メールでの案内

#### room 確認用 New assignment: "最初の課題" D 受信トレイ× ストリーム 授業 メンバー Kyoshi1 (Classroom) <no-reply+8d780738@classroom.google.com> メーリングリストの登録解除 16:29 (0 分前) To 自分 👻 GoogleClassroom 確認用 <u>...</u> 遠隔授業 Google Classroom Hi KARIGAKUSEI, Kyoshi1 posted a new assignment in GoogleClassroom 確認用遠隔授業. 期限間近 クラスで共有... 提出期限の近い課題はあり Due: Sep 30 ません。 Ê 最初の課題 すべて表示 Kyoshi1 さんが新しい課題を投稿しました: 最初の課題 Ê 16:28 添付された資料を読んで感想を200字程度にまとめなさい。 OPEN If you don't want to receive emails from Classroom, you can unsubscribe.

### Classroomのトップページでの案内

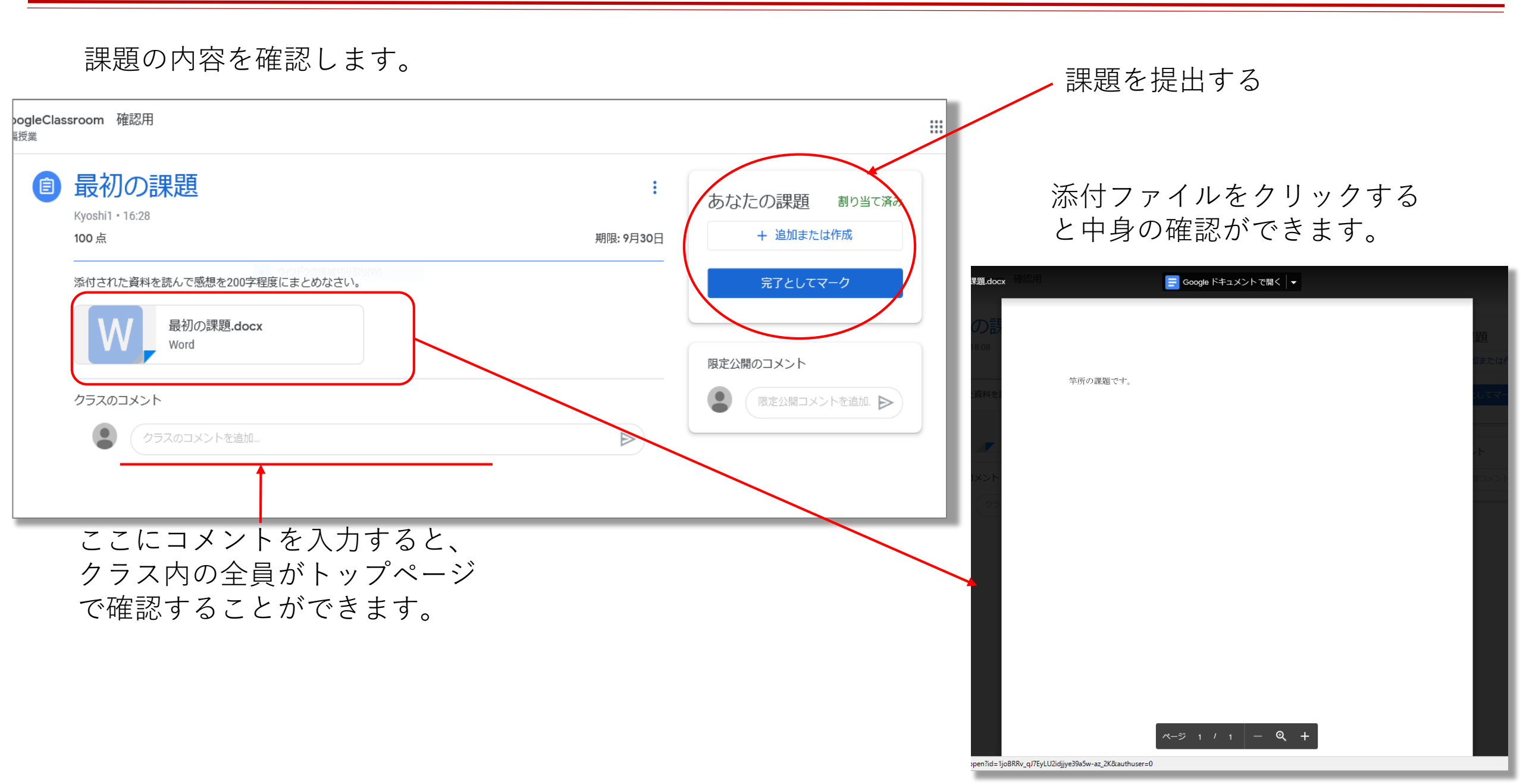

| ☰ GoogleClassroom 確認用<br>這隔授業 | ストリーム 授業 メンバー 採点                           | ( <del>)</del>            | ш К |
|-------------------------------|--------------------------------------------|---------------------------|-----|
|                               | + 作成                                       | 🛅 クラスのドライブ フォル            | Ŕ   |
| <b>すべてのトピック</b><br>課題のトピックです  | 課題のトピックです                                  | I                         |     |
|                               | 最初の課題 最初の課題                                | 期限: 9月30日                 |     |
|                               | 投稿日: 16:28<br>添付された資料を読んで感想を200字程度にまとめなさい。 | <b>1</b> 0<br>提出済み 割り当て済み |     |
|                               | 最初の課題.docx<br>Word                         |                           |     |
|                               | 課題を表示                                      |                           |     |

|                     | ***                                     | K              |  |  |  |  |  |  |
|---------------------|-----------------------------------------|----------------|--|--|--|--|--|--|
| KARIGAKUSEI ITHIBAN |                                         |                |  |  |  |  |  |  |
| 提出済み                |                                         |                |  |  |  |  |  |  |
|                     |                                         |                |  |  |  |  |  |  |
|                     |                                         |                |  |  |  |  |  |  |
|                     |                                         |                |  |  |  |  |  |  |
|                     |                                         |                |  |  |  |  |  |  |
|                     | 「「」」「」」「」」「」」「」」「」」「」」「」」「」」「」」「」」「」」「」 | ビ ::::<br>提出済み |  |  |  |  |  |  |

| 最初の課題               |                              |         |        |                                   |
|---------------------|------------------------------|---------|--------|-----------------------------------|
| KARIGAKUSEI ITHIBAN | 提出済み 🔻 < >                   |         |        | 返却    ▼                           |
| W 最初の課題_提出.docx     | <b>Ξ</b> Google ドキュメント で開く ▼ | ፹ 🖶 ∓ : |        | ファイル<br>提出日時: 9月5日 16:36<br>履歴を表示 |
|                     |                              |         |        | W 最初の課題_提出.docx C                 |
| と思いました。             |                              |         |        | 成績                                |
|                     |                              |         |        | /100                              |
|                     |                              |         |        | 限定公開のコメント                         |
|                     |                              |         |        | 限定公開コメントを追加                       |
|                     |                              |         |        | キャンセル投稿                           |
|                     |                              |         |        |                                   |
|                     |                              |         |        |                                   |
|                     |                              |         |        |                                   |
|                     | ページ 1 / 1 - Q +              |         | ?<br>> |                                   |

## ストリーム

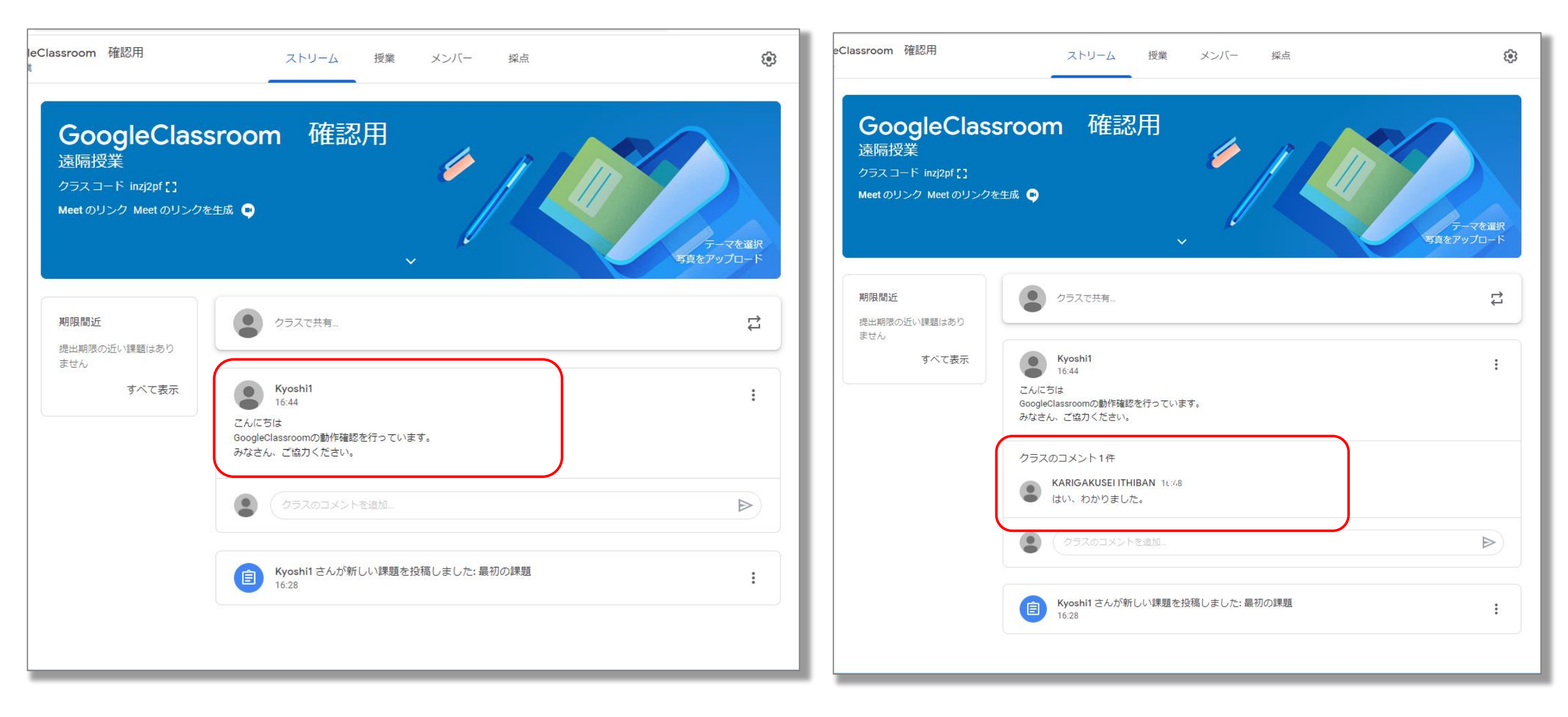